## MANUAL INSCRIPCIÓN INDIVIDUALES

1. Entrar en la Web: <u>https://jarduera2.ehu.eus/kirolak/zonaabo.php?idioma=castellano</u>

Introducir LDAP y **Contraseña** 

| Universidad<br>del País Vasco<br>Unibertstatee                          | P<br>NAL                                                                                                    |
|-------------------------------------------------------------------------|----------------------------------------------------------------------------------------------------|
| Vida Activa=Vida Saludable -                                            | Centros y Gimnasios Concertados →   Competicion →   Formación →   Sugerencias   EVENTOS →                                                                                                    |
| Mi sitio                                                                |                                                                                                    |
| Las personas de la UPV<br>Las personas externas a la UPV<br>LDAP / DNI: | EHU deben de teclear sus datos de usuario y contraseña del LDAP. (NO deben usar el botón de registrase).<br>//EHU deben introducir su DNI y contraseña, si estas regristrado y si no deberán de registrarse. |
| Contraseña:                                                             | Recordar Usuario                                                                                                    |
| 2 Registrarse Externos                                                  | La Olvidé mi contraseña                                                                                                    |

## 2. en la parte izquierda clicar en Inscripción competición

| *          |                         | Universidad Exakel Herriko<br>del Pás Vasco Unitariataka                                                                 |
|------------|-------------------------|----------------------------------------------------------------------------------------------------|
| =          |                         | Vida Activa≕Vida Saludable +   Centros y Gimnasios Concertados +   Competicion +   Formación +   Sugerencias   EVENTOS + |
| <b>→</b> © | Inscripcion competición | Inicio                                                                                                    |
| <b>₩</b>   |                         | ehu <b>kirola</b>                                                                                                    |

3. Aparecen todas las Competiciones, en las que se quiera participar, clicar en Incribir

| Deporte: Todos             |                 |           | P            |
|----------------------------|-----------------|-----------|--------------|
|                            |                 |           |              |
| Competición                | 11 Deporte      | Categoria | Acciones     |
| AJEDREZ                    | AJEDREZ         | UNIV'     | 🖽 Inscribir  |
| PADEL PAREJAS FEM          | PADEL           | UNIV:     | 🔳 Inscribir  |
| PADEL PAREJAS MIXTO        | PADEL           | UNIV      | 🔳 Inscribir  |
| PALETA ARGENTINA           | PALETAARGENTINA | UNIV      | 🗎 Inscribir  |
| PALETA CUERO               | PALETA CUERO    | UNIV '    | I≣ Inscribir |
| PALETA GOMA                | PALETA GOMA     | UNIV      | 🔳 Inscribir  |
| PELOTA MANO INDIVIDUAL FEM | PELOTA MANO     | UNIV      | 🔳 Inscribir  |
| DELOTA MANO DADE LAS EEM   | DEL OTA MANO    |           |              |

4. Aparece la Competición en la que te vas a inscribir, si es correcto Inscribir

| A  |                                                                                                    |
|----|----------------------------------------------------------------------------------------------------|
| 2  | Universidat Exalial Herniko Curistratike ESECUCIÓA STERNALOZIÓA                                                          |
| == | Vida Activa=Vida Saludable +   Centros y Gimnasios Concertados +   Competicion +   Formación +   Sugerencias   EVENTOS + |
| ~  |                                                                                                    |
| G  |                                                                                                    |
| 1  | Usuario: MARIA.                                                                                                    |
| œ  | Competicion: AJEDREZ                                                                                                    |
|    | Division: BIZKAIA                                                                                                    |
|    | Grupo: INSCR                                                                                                    |
|    |                                                                                                    |
|    | Tarifa: ALU ~                                                                                                    |
|    | Importe: ***0€ Inscripción + 0€ Jugadores ***                                                                            |
|    | Forma de pago                                                                                                    |
|    | Sin Importe                                                                                                    |
|    | Inscribir                                                                                                    |
|    | Volver                                                                                                    |

5. Aparecen los datos personales y Confirmar

|          | Euskara   Español                                                                                                    |                                                                                           |   |
|----------|----------------------------------------------------------------------------------------------------|-------------------------------------------------------------------------------------------|---|
| <b>^</b> | Victoria Control Control Contr |                                                                                           |   |
|          | ovi Pala Vieco Unitarionama I anternacio<br>  Vida Activa=Vida Saludable -                                                                                                    | Centros y Gimnasios Concertados -   Competicion -   Formación -   Sugerencias   EVENTOS - | _ |
| *        | Inscripcion competición                                                                                                    |                                                                                           |   |
| G        |                                                                                                    |                                                                                           |   |
| 1        | Complete la siguiente información "Nombre: "Apellidos:                                                                                                    |                                                                                           |   |
| C+       | *Nombre:                                                                                                    |                                                                                           |   |
|          | *Apellidos:                                                                                                    |                                                                                           |   |
|          | *DNI:                                                                                                    | Otros 🗸                                                                                   |   |
|          | *F.Nac:                                                                                                    |                                                                                           |   |
|          | *Sexo:                                                                                                    | · · · · · · · · · · · · · · · · · · ·                                                     |   |
|          | *Móvil:                                                                                                    |                                                                                           |   |
|          | *Email:                                                                                                    |                                                                                           |   |
|          |                                                                                                    |                                                                                           |   |
|          | ← Volver                                                                                                    | ✓ Confirmar                                                                               |   |

6. En pantalla aparece la confirmación de la inscripción, se puede Imprimir

| Inserincion competición                                       |                 |             |                  |           |       |
|---------------------------------------------------------------|-----------------|-------------|------------------|-----------|-------|
| machpelor comparison                                          |                 |             |                  |           |       |
|                                                               | Alta Finalizada |             |                  |           |       |
|                                                               |                 |             | Referencia       | ALO       | 55168 |
|                                                               |                 |             | Fecha:           | 27/10     | 1/21  |
| Universited Easted Ferriton Easted Ferriton Universited State |                 |             | Hora:            | 13:27     | ,     |
| 1.Jugadores<br>22/11/2021                                     |                 |             |                  |           |       |
|                                                               |                 | Forma de Pa | ago: Sin Importe |           |       |
|                                                               |                 | Base        | Tipo IVA         | Cuota IVA | Total |
|                                                               |                 | 0.00 €      | 21.00 %          | 0.00€     | 0.00€ |